# 湖北省住建领域从业人员挂证 行为专项治理管理系统

## 操作手册

| 文件状态: | 文件标识: | 操作手册            |
|-------|-------|-----------------|
| [] 草稿 | 当前版本: | V1.0            |
|       | 更新日期: | 2024 年 11 月 12日 |

### 目录

| <u> </u> | 登录地址<br>田白瑶君 | 3      |
|----------|--------------|--------|
| 二)<br>三, | 用户登录         | 3<br>4 |
| 四、       | 整改(销号)       | . 6    |
| 五、       | 整改查询         | 8      |

#### 一、登录地址

湖北省住建领域从业人员挂证行为专项治理管理系统:

https://zjzw.hbcic.net.cn/hbzjt-rygzpc/#/login

#### 二、用户登录

进入湖北省住建领域从业人员挂证行为专项治理管理系统后,点击【个人查询】,跳转湖北 省统一身份认证平台,输入个人账号密码,或选择其他登录方式登录。

| ← → C බ 😂 zjzw.hbcic.net.cn/hbzit-rygzpc/#/login                                                                                        | 🗘 🔕 完成更新 :                      |
|----------------------------------------------------------------------------------------------------|---------------------------------|
| 湖北省住建领域从业人员排                                                                                                    | 挂证行为专项治理管理系统                    |
|                                                                                                    |                                 |
| <ul> <li>← → ○ 品 ः osuth.hubel.gov.cn.8443/ulas/mainChain.do7appCode=hbszijvcyrygzxw8code=900008checkU/</li> <li>御出省统一身份认证平台</li> </ul> | Jser=1&flag=false So 🖈 💿 RREE i |
|                                                                                                    | 日期登录                            |
| 权威认证 一号通行                                                                                                    | ●100 和100<br>回意政务服务平台 电子社场中 支付宝 |
| 承办单位/技术支持·湖北省大数据中心 新手指南 咨询抱线: 12345                                                                                                    | ر ( ۲۹۵۵ 💽 АЛНИ 😢 Хан.х         |

登录成功后,系统将会自动转跳至挂证治理系统"通知公告"页面。

| 湖北省住建领域从业     | 人员挂证行为专项治理管理系统 %三 ↓◎                                                                                                    |
|---------------|----------------------------------------------------------------------------------------------------|
| ▲ 通知公告        | 29 题 但 구                                                                                                    |
| 自 挂证查询        | /血管/定止、人员:                                                                                                    |
| <b>自 整改列表</b> | 为提升工作效率,方便广大注册人员查询了解是否存在疑似"挂证"情况,我厅即日起上线"湖北省住建领域从业人员挂证行为专项治理管理系统(以下简称"挂证"专项治理系统,网址:<br>https://zizw.hbcic.net.on/hbzi-rygzpc/#/ogin 1篇广大注册人员及时登录系统查询相关信息,根据信息情况严格按照《"挂证"情形分类印度改清单一览表》进行自重整改,我厅后续将开通<br>整改佐证材料上传通道,届时请各注册人员通过"挂证"专项治理系统上传整改佐证材料,提交注册所在市州住房城乡建设主管部门核查,办理情况调及时登录系统查询。 |
|               | 附:                                                                                                    |
|               | "挂证"情形分类和整改清单一览表<br>企业法人承诺书(模板)                                                                                                    |
|               | 2024年11月7日                                                                                                    |
|               |                                                                                                    |
|               |                                                                                                    |
|               |                                                                                                    |
|               |                                                                                                    |
|               |                                                                                                    |
|               |                                                                                                    |
|               |                                                                                                    |
|               |                                                                                                    |
|               |                                                                                                    |
|               |                                                                                                    |
|               |                                                                                                    |

#### 三、挂证查询

点击【挂证查询】菜单,系统自动检索挂证名单,若检索到可疑挂证信息,则列表自动展示 挂证可疑数据。

| 湖北省住建领域从业人                                                 | 员挂                             | 证行为专                                                     | <b>项治理管理系统</b>                                                                             |                                                       |                                          |                  |      |      |        |    |
|------------------------------------------------------------|--------------------------------|----------------------------------------------------------|--------------------------------------------------------------------------------------------|-------------------------------------------------------|------------------------------------------|------------------|------|------|--------|----|
| <ul> <li>▲ 通知公告</li> <li>● 挂证室询</li> <li>自 整改列表</li> </ul> | 注:<br>1、<br>2、<br>1<br>3、<br>1 | 数据来源于住建部<br>挂证查询列表自动<br>若证书类型、注册<br>若存在(建办市证<br>经审核通过的可疑 | ,可應存在多条可疑信息;<br>重询可疑信息、希差套询到可疑挂<br>使一致的数据存在套条,可在任<br>(2019)92号)所规定的六类情形<br>信息,系统将自动消除可疑状态; | 证信息,则显示"您当前不在挂洁<br>意一条数据中提交"整改(销号)<br>5,需主动选择对应情形,并上( | II战景名单中":<br>",系统将自动汇总可疑情形,按要:<br>专相应材料; | <b>求上传材料即可</b> : |      |      |        |    |
|                                                            |                                | 姓名                                                       | 身份证号                                                                                       | 注册单位                                                  | 市州                                       | 证书类型             | 可疑状态 | 操作   |        |    |
|                                                            |                                | 张三                                                       | 420103199909099999                                                                         | 湖北某建设工程有限公司                                           | 武汉市                                      | 二级注册建造师          | 可疑   | 38 M | 整改(領号) | Í. |
|                                                            |                                |                                                          |                                                                                            |                                                       | 其1. ● 10 小/页 v ← ←                       | <b>1</b> >>      |      |      |        |    |

点击数据行操作栏中的【详情】按钮,查看详细信息,对比【通知公告】中的"<mark>挂证"情形</mark>

<mark>分类和整改清单一览表</mark>,提前准备申报材料。

| 湖北省住建领域从业,       | 人员挂证行为专环                                                                       | <b>页治理管理系统</b>                                    |                                       |                          |          |      |     | %≡  ©  |  |  |  |
|------------------|--------------------------------------------------------------------------------|---------------------------------------------------|---------------------------------------|--------------------------|----------|------|-----|--------|--|--|--|
| ▲ 通知公告<br>目 挂证查询 | 注:<br>1、数据来源于住建部。<br>2、挂证意询列表自动<br>3、若证书类型、注册                                  | 可能存在多条可疑信息;<br>查询可疑信息,若未查询到可疑挂<br>单位一致的数据存在多条,可在任 | 证信息,则显示"您当前不在挂证线<br>意一条数据中援交"整改(销号)"。 | 袁名单中";<br>系统将自动汇总可疑情形。按要 | 東上传材料即可: |      |     |        |  |  |  |
| 自 整改列表           | 4、 影存在(鐵方市道(2019)92号)开版定的大麦情形、黄生动选择对应情形、并上传机应材料:<br>5、 股事核通过的可發信息、系统将自动消除可聽状态: |                                                   |                                       |                          |          |      |     |        |  |  |  |
|                  | 姓名                                                                             | 身份证号                                              | 注册单位                                  | 市州                       | 证书类型     | 可發状态 | 操作  |        |  |  |  |
|                  | 张三                                                                             | 420103199909099999                                | 湖北某建设工程有限公司                           | 武汉市                      | 二級注册建造师  | 可疑   | i¥1 | 整政(销号) |  |  |  |
|                  |                                                                                |                                                   | д                                     | 1条 10発/页 → 〈             | n k      | /    | 1   |        |  |  |  |

| 湖北省住建领域从业人员挂证行为专                                                  | <b>長项治理管理</b>            | 系统                             |          |                    |        |           |
|-------------------------------------------------------------------|--------------------------|--------------------------------|----------|--------------------|--------|-----------|
| ▲ 通知公告                                                            |                          |                                |          |                    |        |           |
| 1. 数据來源于任約           自 挂证查询           2. 挂证母询知用意:           3. 若世 | 書題。可能存在多美可<br>自动音响可發信意 美 | 疑信息;<br>生香油到可醇注语信食 则质示+物当都不存转问 | ·耗型名曲巾*: |                    |        |           |
| 4、若有 查有计<br>自 聲改列表 5、經甲                                           | 羊情                       |                                |          |                    | ×      |           |
|                                                                   | 姓名 张三                    |                                | 身份证号     | 420103199909099999 | 疑状态    | 操作        |
|                                                                   | 注册单位 湖北某                 | 建设工程有限公司                       | 市州       | 武汉市                | 可疑     | 詳慎 整政(明号) |
|                                                                   | 证书类型 二级注                 | 册建造师                           | 所属区县     | 江夏区                |        |           |
|                                                                   | 社保情况 社保不                 | -致                             | 社保单位     | 武汉某社保挂证公司          |        |           |
| 4                                                                 | 公积金情况                    |                                | 公积金单位    |                    |        |           |
| ÷                                                                 | 管B证情况 注册单                | 位与安普B证单位不一致                    | 安管B证单位   | 武汉某安管挂证公司          |        |           |
| 安管证                                                               | 正变更情况                    |                                | 劳动关系情况   |                    |        |           |
|                                                                   |                          |                                |          |                    |        |           |
|                                                                   |                          |                                |          |                    | IIX 74 |           |
|                                                                   |                          |                                |          |                    |        |           |
|                                                                   |                          |                                |          |                    |        |           |
|                                                                   |                          |                                |          |                    |        |           |
|                                                                   |                          |                                |          |                    |        |           |

#### 四、整改(销号)

点击数据行操作栏中的【整改(销号)】按钮,可选择问题情况及整改方式。

| 湖北省住建领域从业人员挂证行为专项治理管理系统 张王 《 ③ |                                                                                                    |                    |             |                   |         |      |    |        |  |  |  |  |
|--------------------------------|----------------------------------------------------------------------------------------------------|--------------------|-------------|-------------------|---------|------|----|--------|--|--|--|--|
| ▲ 通知公告 自 挂证宣询 自 整改列表           | 注:<br>1、数据来源于仁建源,可能存在多条可联络器:<br>2、起注重地消洗自由可聚结晶、表示是查想的理想还说点。则显示"创业却不在挂证线素名集中";<br>3、老证节英国、注册单位一致的数据存在多条,可在任意一条数据中建杂"整次(银号)",系统将自动汇启可疑情形,按要求上传材料即可;<br>4、客符在《银外市编(2019)这分)所能定的次变情报。唯主动选择对证情形,并上传输应材料;<br>5、经审核通过的可能结果,系统符自动消除可随状态; |                    |             |                   |         |      |    |        |  |  |  |  |
|                                | 姓名                                                                                                    | 身份证号               | 注册单位        | 市州                | 证书类型    | 可擬状态 | 操作 |        |  |  |  |  |
|                                | 张三                                                                                                    | 420103199909099999 | 湖北某建设工程有限公司 | 武汉市               | 二级注册建造师 | 可疑   | 详惯 | 整改(钢号) |  |  |  |  |
|                                |                                                                                                    |                    | Ħ.          | 1. ∰: 10.∰/20 ~ < | 1 >     |      | /  |        |  |  |  |  |

整改功能说明:

1、如注销注册证书选择"是",则无需选择其他选项;

2、如注销注册证书选择"否",系统将自动判断并汇总当前证书类型存在的问题,需选择 对应问题的"问题情况"以及"整改方式";

| 湖北省住建领域从业            | 2人员挂证行为专 <sup>1</sup>                                            | 页治理管理系统<br>————————————————————————————————————             |      |                             |
|----------------------|------------------------------------------------------------------|-------------------------------------------------------------|------|-----------------------------|
| ▲ 通知公告 ▲ 建亚金询 ★ 確立回告 | 注:<br>1. 数据来源于住總部<br>2. 挂证查询列表自动<br>3. 若证书类型: 注册<br>4. 若存在(课办书题) | .可面存在参数可提信意:<br>含可可是在意,发生考虑和可能特征改善 展现不可能可能考虑意志;<br>整次(银号) × |      |                             |
| 自 意志列表               | 4. 世纪在(建分中版<br>5. 经举举通过的书题<br>第五<br>第二                           |                                                             | 可服状态 | <b>送行</b><br>1918 — 新3(149) |
|                      |                                                                  | 取消 王—9                                                      |      |                             |

3、若存在(建办市函〔2019〕92号)所规定的六类情形,需主动选择对应情形;

上传材料说明:

1、若注销注册证书选择"是",则只需上传"注册管理系统注销事项已办结的截图等信息" 材料;

2、若注销注册证书选择"否",则系统自动根据所选"问题情况"以及"整改方式",分 析所需上传的佐证材料,每类材料均为必填项;

3、每项材料只允许上传1个文件,文件只支持pdf与图片格式,每个材料需控制在10M以内; 所有材料上传完成后,点击【提交】,完成申报。

| 湖北省住建领域从业人 | 员挂证行为专项                                                                                         | <b>扬</b> 治理管理系统                                      |           |       |               |
|------------|-------------------------------------------------------------------------------------------------|------------------------------------------------------|-----------|-------|---------------|
| A 通知公告     | 注                                                                                               |                                                      |           |       |               |
| 自 挂证查询     | <ol> <li>数据未證于任廷期,</li> <li>1. 数据未證于任廷期,</li> <li>2. 挂证查询列表自动器</li> <li>3. 普证书索册, 注用</li> </ol> | 可能存在杂意可就在总。<br>各地可转体会,其主要你就可转并设备会,则是完全你当的不在外设结委会自由*; |           |       |               |
| 自 整改列表     | 4、若存在(健办市区<br>5、经审核通过的可疑                                                                        | 整改(销号)                                               | ×         |       |               |
|            | 姓名                                                                                              | 每項材料类型只允许上传1个文件、文件只支持pdf与图片格式,每个材料需控制在10M以内          |           | 可發状态  | 操作            |
|            | ak =                                                                                            | 省政务网下载的注册单位社保缴纳证明(可查验)                               |           | 77794 |               |
|            | 30                                                                                              | 追取文件                                                 |           | ej ke | SAME SECONDAL |
|            |                                                                                                 | 注册证书扫描件                                              |           |       |               |
|            |                                                                                                 | 我取文件                                                 |           |       |               |
|            |                                                                                                 | 非注册单位社保系统减员或镇户截图                                     |           |       |               |
|            |                                                                                                 | 追取文件                                                 |           |       |               |
|            |                                                                                                 | B证已注销办结证明                                            |           |       |               |
|            |                                                                                                 | <b>退取文件</b>                                          | 1         |       |               |
|            |                                                                                                 |                                                      | 取消 上一步 提交 |       |               |
|            |                                                                                                 |                                                      |           |       |               |
|            |                                                                                                 |                                                      |           |       |               |
|            |                                                                                                 |                                                      |           |       |               |
|            |                                                                                                 |                                                      |           |       |               |

#### 五、整改查询

点击【整改列表】菜单,查询已申报信息。

| 湖北省住建领域从业人员挂证行为专项治理管理系统 ※三 |    |                    |             |             |         |       |           |  |  |  |  |
|----------------------------|----|--------------------|-------------|-------------|---------|-------|-----------|--|--|--|--|
| ▲ 通知公告                     |    |                    |             |             |         |       |           |  |  |  |  |
| 自 挂证查询                     | 姓名 | 身份证号               | 汪愷単位        | (D91)       | 业书央型    | 办件状态  | 操作        |  |  |  |  |
| 自 整改列表                     | 张三 | 420103199909099999 | 湖北某建设工程有限公司 | 武汉市         | 二级注册建造师 | 区县审查中 | 预览文件 审核流程 |  |  |  |  |
|                            |    |                    |             | 共1条 10条/页 🕤 | 1       |       |           |  |  |  |  |
|                            |    |                    |             |             |         |       |           |  |  |  |  |
|                            |    |                    |             |             |         |       |           |  |  |  |  |
|                            |    |                    |             |             |         |       |           |  |  |  |  |
|                            |    |                    |             |             |         |       |           |  |  |  |  |
|                            |    |                    |             |             |         |       |           |  |  |  |  |
|                            |    |                    |             |             |         |       |           |  |  |  |  |
|                            |    |                    |             |             |         |       |           |  |  |  |  |
|                            |    |                    |             |             |         |       |           |  |  |  |  |
|                            |    |                    |             |             |         |       |           |  |  |  |  |
|                            |    |                    |             |             |         |       |           |  |  |  |  |
|                            |    |                    |             |             |         |       |           |  |  |  |  |
|                            |    |                    |             |             |         |       |           |  |  |  |  |
|                            |    |                    |             |             |         |       |           |  |  |  |  |
|                            |    |                    |             |             |         |       |           |  |  |  |  |
|                            |    |                    |             |             |         |       |           |  |  |  |  |

点击数据行操作栏中的【审核流程】按钮,可查看当前审核进度。

| 湖北省住建领域从业, | 人员挂证行为专项 | <b>〔治理管</b> | 理系统  |                     |     |      |       |           |
|------------|----------|-------------|------|---------------------|-----|------|-------|-----------|
| ▲ 通知公告     |          |             |      |                     |     |      |       |           |
| 自 挂证查询     | 姓名       |             | 份证号  | 注册单位                | 市州  | 证书类型 | 办件状态  | 操作        |
| 自 整改列表     | 张三       | 420103      | 审核流程 |                     |     | × sm | 区县审查中 | 预发文件 单联进程 |
|            |          |             | 操作人  | 操作时间                | 状态  | 操作意见 |       | /         |
|            |          |             | 张三   | 2024-11-12 17:55:32 | 待审核 | 申诉提交 |       |           |
|            |          |             | -    |                     |     | _    |       |           |
|            |          |             |      |                     |     | 取消   |       |           |
|            |          |             |      |                     |     |      |       |           |
|            |          |             |      |                     |     |      |       |           |
|            |          |             |      |                     |     |      |       |           |
|            |          |             |      |                     |     |      |       |           |
|            |          |             |      |                     |     |      |       |           |
|            |          |             |      |                     |     |      |       |           |
|            |          |             |      |                     |     |      |       |           |
|            |          |             |      |                     |     |      |       |           |
|            |          |             |      |                     |     |      |       |           |
|            |          |             |      |                     |     |      |       |           |
|            |          |             |      |                     |     |      |       |           |
|            |          |             |      |                     |     |      |       |           |

审核说明:

- 1、若审核不通过,需重新发起整改申请;
- 2、若审核通过,则系统自动消除挂证可疑状态;